## Как создать поставку в Seller Center?

 Вы можете отправить товары на склад, как только они пройдут проверку качества. Чтобы создать поставку, в разделе "Товары" - "Хранение на складе Lamoda" выберите вкладку "<u>Отправить на склад</u>".

| СППОЦА FAG Центр обучения Налишате нам |                                                |                              |                          | Change Seller     |                        |  |
|----------------------------------------|------------------------------------------------|------------------------------|--------------------------|-------------------|------------------------|--|
| Тов                                    | ары • 🔖 Заказы • 📣 Акции •                     | 🗠 Отчеты 🔹 🖄 На              | стройки 👻                | Помощь 🕶          | Администрирование - Ј  |  |
| анение                                 | е на складе Lamoda 🔺 <u>Оцените эту страни</u> | HX                           |                          |                   |                        |  |
| овары на                               | складе Lamo а Отправить на склад е             | рнуть со склада              |                          |                   |                        |  |
| е <u>Черно</u>                         | вик Представленный Требуется одобрение. При    | нято Получено - Отменено -   | Coa                      | цать новый запрос | Экспорт Импорт         |  |
|                                        | Загрузил – Созлано – Итоговая сумма (пуб.)     | Итоговое количество (шт.) Во | емя лоставки 🛔 — Тип лос | тавки 🗄 Статус    | Комментарий ÷          |  |
|                                        |                                                | Данные недоступны            |                          |                   |                        |  |
|                                        |                                                | Go to Page Page I4 4         | ► FI                     | По                | зиций на странице: 200 |  |
|                                        |                                                |                              |                          |                   |                        |  |
|                                        |                                                |                              |                          |                   |                        |  |
| спорт                                  |                                                |                              |                          |                   | C                      |  |
| # ÷                                    | Тип                                            | Время запроса 🍦              | Время завершения 🗦       | Статус ≑          | Скачать                |  |
| 663113                                 | ConsignmentSendToWarehouseProducts             | 01 Oct 2018 12:18            | 01 Oct 2018 12:18        | Завершено         | Скачать                |  |
| 663053                                 | ConsignmentSandToWarehouseBroducts             | 01 Oct 2018 11:24            | 01 Oct 2018 11:24        | Завершено         | Скачать                |  |
|                                        | consignmentioend rowarenouserroducts           |                              |                          |                   |                        |  |
| 660402                                 | ConsignmentSendToWarehouseProducts             | 28 Sep 2018 17:44            | 28 Sep 2018 17:44        | Завершено         | Скачать                |  |

2. Выберите "Создать новый запрос", чтобы создать поставку в интерфейсе, или "Импорт", чтобы загрузить поставку через excel-файл

| Тов        | ары т 🐚 Заказы т 📣 Акции т 🔛 Отчеты т                                                                   | 🍕 Настройки 🕶                                                          | Помощь 🕶                             | Администрирование 👻 🤱    |
|------------|----------------------------------------------------------------------------------------------------|------------------------------------------------------------------------|--------------------------------------|--------------------------|
| « Вернутьс | я к Lamoda                                                                                              |                                                                        |                                      |                          |
| Загрузи    | гь товары 🖈 <u>Оцените эту страницу</u>                                                                 | Скачать шабло                                                          | Ю                                    |                          |
| ,          | ип загрузки * Отправить на склад •<br>Выберите Выберите файл Файл не выбран<br>файл *<br>Загрузить файл | Поставка в La<br>Отправить на си<br>Веринуть со сила<br>Рекоменлации п | moda<br>IBA<br>IB<br>D ПОЛСОртировке |                          |
| История :  | агрузки                                                                                                 | Лействие                                                               | По.                                  | пьзователь, Название ф 🔍 |
| 10/1530881 | ало создало тазвалис факла<br>Данны                                                                     | е недоступны                                                           |                                      | resynord                 |
|            | Go to Page: Page                                                                                        |                                                                        |                                      |                          |
| Экспорт    |                                                                                                    |                                                                        |                                      | Q                        |
| # 👻        | Тип Время                                                                                               | запроса Время завер                                                    | шения Статус                         | Скачать                  |
| 670668     | ConsignmentSendToWarehouseTemplate 04 Or                                                                | ct 2018 09:57 04 Oct 2                                                 | 018 09:57 Завершено 🄇                | Скачать шаблон скачат    |
|            |                                                                                                    |                                                                        |                                      |                          |

3. В excel-файле находятся все товары, которые были созданы с Типом Доставки "Fulfillment by Lamoda" и прошли контроль качества. Вам необходимо оставить все нужные позиции и удалить все ненужные, и заполнить следующие поля:

**PONumber:** номер Товарной накладной (Торг-12), при каждой новой загрузке номер должен быть разный.

Способ поставки: тип транспортировки поставки до склада Lamoda, два варианта возможны:

Pickup by Lamoda - наш забор с Вашего склада

Send to Lamoda Warehouse - Ваша доставка на склад Lamoda

**Дата поставки:** предполагаемая дата отправки поставки на склад Lamoda. Дата строго в формате **УУУУ-ММ-DD в текстовом формате**. Например, 2018-07-14

Комментарий: НЕ ЗАПОЛНЯТЬ! Оставить пустым.

Количество: количество товара в поставке

LabelCode: заполняется только, если у Вас сменился штрихкод для товара.

| PONumber | Способ поставки | Дата поставки | Комментарий | Наименование | Размер | SellerSku | Количество | LabelCode |
|----------|-----------------|---------------|-------------|--------------|--------|-----------|------------|-----------|
|          |                 |               | 655         |              | 0      |           |            |           |
|          |                 |               |             |              |        |           |            |           |
|          |                 |               |             |              |        |           |            |           |
|          |                 |               |             |              |        |           |            |           |
|          |                 |               |             |              |        |           |            |           |
|          |                 |               |             |              |        |           |            |           |
|          |                 |               |             |              |        |           |            |           |
|          |                 |               |             |              |        |           |            |           |
|          |                 |               |             |              |        |           |            |           |
|          |                 |               |             |              |        |           |            |           |
|          |                 |               |             |              |        |           |            |           |
|          |                 |               | 10 C        |              |        |           |            |           |
|          |                 |               |             |              |        |           |            |           |
|          |                 |               |             |              |        |           |            |           |
|          |                 |               | aiir        |              |        |           |            |           |
|          |                 |               |             |              |        |           |            |           |
|          |                 |               |             |              |        |           |            |           |
|          |                 |               |             |              | -      |           |            |           |
|          |                 |               |             |              |        |           | -          |           |
|          |                 |               |             |              |        |           |            |           |
|          |                 |               |             |              |        |           |            |           |
|          |                 |               |             |              | -      |           |            |           |
|          |                 |               | ai ir       |              | -      |           |            |           |
|          |                 |               |             |              |        |           |            |           |
|          |                 |               |             |              |        |           |            |           |
|          |                 |               |             |              | _      |           |            |           |
|          |                 |               |             |              |        |           |            |           |
|          |                 |               |             |              |        |           |            |           |
|          |                 |               |             |              |        |           |            |           |
|          |                 |               |             |              | -      |           |            |           |
|          |                 |               | ni in in    |              |        |           |            |           |
|          |                 |               |             |              |        |           |            |           |

4. Выбрать режим импорта «Отправить на склад», добавить файл и нажать кнопку «Загрузить»

| ГИППОЦА FAQ Центр обучения Напишите нам                                                                  |                                                                                               | บาณาฏิต บอกอา               |            |  |  |  |  |
|----------------------------------------------------------------------------------------------------|-----------------------------------------------------------------------------------------------|-----------------------------|------------|--|--|--|--|
| 🗰 Товары • 💊 Заказы • 📣 Акции • 🛃 Отчеты •                                                               | 🗞 Настройки 🕶 Г                                                                               | омощь • Администрирование • | <b>₽</b> ▲ |  |  |  |  |
| « Вернуться к Lamoda                                                                                     |                                                                                               |                             |            |  |  |  |  |
| Загрузить товары \star <u>Оцените эту страницу</u>                                                       | Скачать шаблоны                                                                               |                             |            |  |  |  |  |
| Тип загрузки * Отправить на склад •<br>Выберите<br>файл * Выберите файл Файл не выбран<br>Загрузить файл | Поставка в Lamoda<br>Отправить на склад<br>Вернуть со склада<br>Рекомендации по подсортировке |                             |            |  |  |  |  |
| История загрузки                                                                                         |                                                                                               | Пользователь, Название ф    | Q,         |  |  |  |  |
| Пользователь 🗧 Создано 🕈 Название файла                                                                  | Действие Всего обрабатые                                                                      | ается Результат             |            |  |  |  |  |
| Данные не,                                                                                               | доступны                                                                                      |                             |            |  |  |  |  |
| Go to Page: Page I I I I I                                                                               |                                                                                               |                             |            |  |  |  |  |
| Экспорт                                                                                                  |                                                                                               |                             | Q,         |  |  |  |  |

5. Чтобы посмотреть загруженный файл нажмите на кнопку «Вернуться к Lamoda».